## Connecting X10 Cameras to Wirepath NVRs

The following steps guide you through adding your Luma X10 series camera to a Wirepath brand NVR.

## Set up ONVIF in the Camera

Log in to the Luma X10 camera.

In the camera interface, click the **Enable ONVIF** checkbox at the top left.

Next, navigate to **Advanced Network Settings** and click the **Integration Protocol** tab.

Click the Add button.

Create a new user ("ONVIF" is an obvious choice) and password. Set that user's level to Administrator.

Click Save.

Do this for each X10 camera.

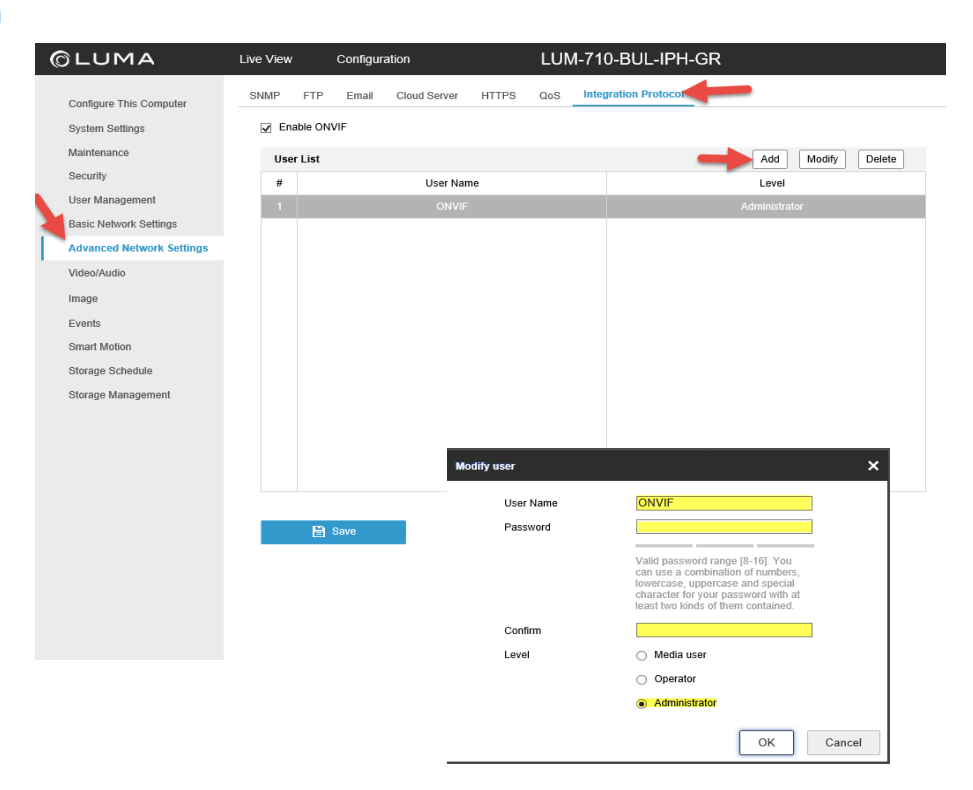

## Set up the Wirepath NVR

Log in to the Wirepath NVR.

Navigate to NVR Settings > Camera Setup.

Click Enable.

Set the Mode to ONVIF.

At the bottom, enter the new ONVIF credentials you just created in the camera interface.

Click Save.

Your camera should now connect.

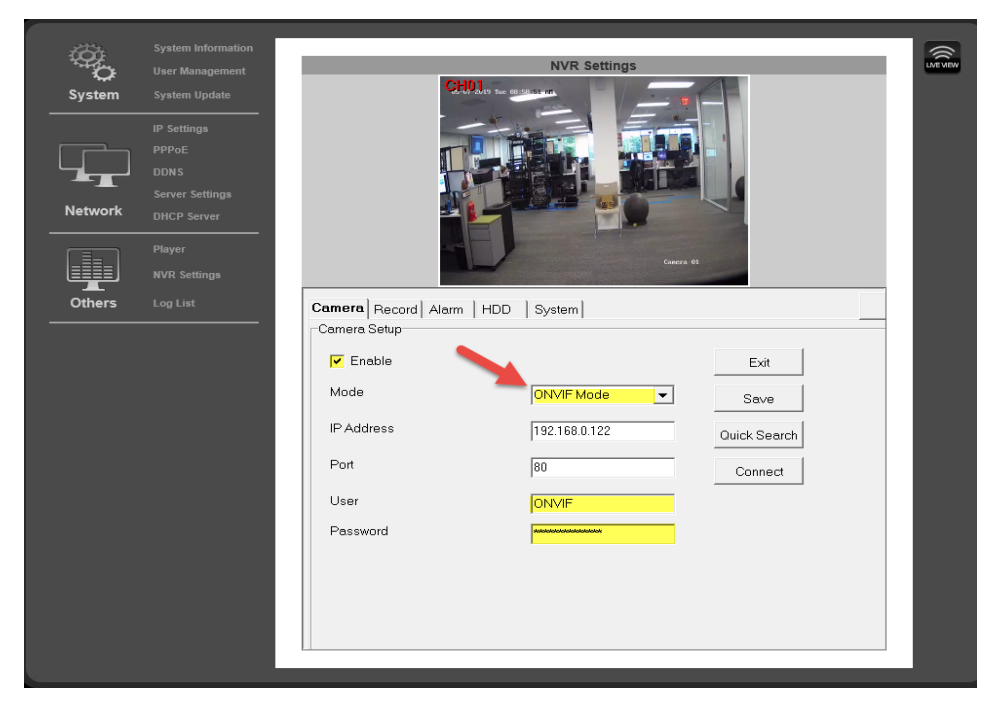

Version 190520-0935